# **NHD-CA State Contest Registration Instructions - Students**

#### A parent/caregiver will need to complete parts of this registration.

#### **Create your Account**

- 1. Enter an email. School emails are often blocked use a home email.
- 2. Enter a password and confirm the password.
- 3. Find the verification email we sent from nhdca@scoe.net (check your junk box)
  - 1. Click the "Verify Email" button.
  - 2. Then login you may need to refresh the login
- 4. Once logged in, choose "I am a Student".

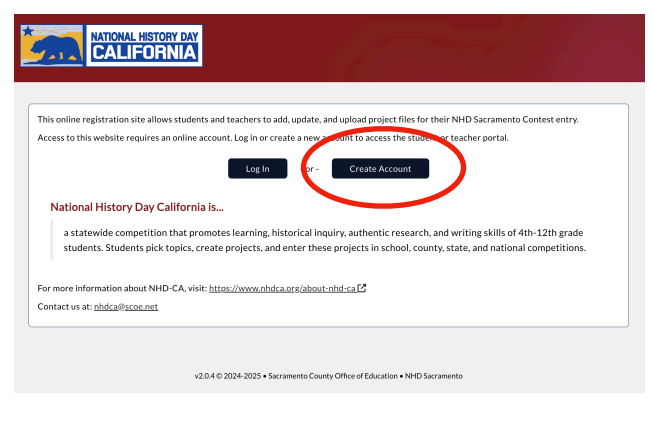

| Create an account                                                                                     | The email looks like this and was sent from <a href="https://nhdca@scoe.net">nhdca@scoe.net</a> |                                                                                    |
|----------------------------------------------------------------------------------------------------|-------------------------------------------------------------------------------------------------|------------------------------------------------------------------------------------|
| Welcome to the Registration Web Portal. Please enter the<br>information below to create your account. | CALIFORNIA                                                                                      | CALIFORNIA                                                                         |
| Do not use your school email address Password *                                                       | Verify your email address.                                                                      | Complete Your Web Registration<br>Please select if you are a Teacher or a Student. |
| Most be at least 8 characters Confirm Password *                                                      | Please verify your email by clicking the button below.                                          | l am a Teacher                                                                     |
| Already registered? Log in.<br>Sign Up                                                                | If you did not make this request, please disregard this email.                                  | I am a Student                                                                     |
|                                                                                                    | Need additional assistance? Contact our support team nhdca@scoe.net                             |                                                                                    |

#### **Select Your School**

| Select your school                                                                                                    |         |
|----------------------------------------------------------------------------------------------------|---------|
| Your teacher will add the projects and students during their registration process. You will need to select your school so<br>can link you to your project. | that we |
| Select School                                                                                                    |         |

#### Select School

The following will appear in order as you choose your responses: Please be patient, there might be a slight delay in loading lists

- 1. Grade Level
- 2. County
- 3. School District
- 4. School

If you do not find your school:

- Check to make sure grade level, county, district are correct.
- Check with your teacher to make sure they have completed their registration.
- Your school will not show up until your teacher has registered.

| Grade Level *    |                         |
|------------------|-------------------------|
| Grade 7          |                         |
| County *         |                         |
| Sacramento       | ~                       |
| District *       |                         |
| San Juan Unified | ~                       |
| School *         |                         |
| Arcade Middle    | $\overline{\mathbf{v}}$ |
|                  |                         |
| Cancel           | Submit                  |

#### Associate with a project

Find your name and click on the "This is me" button to be added to the project. If there is a long list, you can use the "Filter by" to filter on project title or name.

| XT STEP:                                                                            |                                                  | sac-i            | nhd.sco               | be.net s             | says                         |                                     |        |
|-------------------------------------------------------------------------------------|--------------------------------------------------|------------------|-----------------------|----------------------|------------------------------|-------------------------------------|--------|
| 1. Find your name in the list below<br>2. Click the 'This is me' button next to you | r name                                           | Confir<br>Amerio | m Jennif<br>can Inter | er Adam:<br>nment ar | s as the mer<br>nd Redress E | nber of this project: Ja<br>Efforts | panese |
| cade Middle                                                                         |                                                  |                  |                       |                      |                              | Cancel                              | OK     |
| Filter by:<br>Search                                                                |                                                  | Registered?      | Payment               |                      |                              |                                     |        |
| Full Name                                                                           | Project Title                                    | It It            | 1 ayıncını<br>11      | Paid? 🗍              | Actions                      |                                     |        |
| <u>This is me</u> → Muscat, Brian                                                   | The Sierra Club Environmental Movement           | No               | School                | [need]               |                              |                                     |        |
| <u>This is me</u> → McAdams, Susan                                                  | Save Mono Lake Campain                           | No               | School                | [need]               |                              |                                     |        |
| <u>This is me</u> → Belecky, Mike                                                   | Save Mono Lake Campain                           | No               | School                | [need]               |                              |                                     |        |
| <u>This is me</u> → Strickland, Jason                                               | Save Mono Lake Campain                           | No               | School                | [need]               |                              |                                     |        |
| <u>This is me</u> Adams, Jennifer                                                   | Japanese American Internment and Redress Efforts | No               | School                | [need]               |                              |                                     |        |
| <u>This is me</u> → George, Amy                                                     | Japanese American Internment and Redress Efforts | No               | School                | [need]               |                              |                                     |        |
|                                                                                     |                                                  |                  |                       |                      |                              |                                     |        |

### Create your profile account

- 1. Select the "User" menu on the left and then "Profile"
- 2. Create your profile "Account"

| MENU                                              |                                             |                         |             |         |
|---------------------------------------------------|---------------------------------------------|-------------------------|-------------|---------|
| 🔒 Home                                            |                                             |                         |             |         |
| La User                                           |                                             | School                  | Project     | Profile |
| <ul> <li>Registration</li> <li>Project</li> </ul> | Student Das                                 | hboard                  |             |         |
| [→ Logout                                         | Welcome,                                    |                         |             |         |
|                                                   | NEXT STEP: Please of                        | omplete your            | Profile by: |         |
|                                                   | 1. Select 'User' und<br>2. Then select 'Pro | der the menu o<br>file' | n the left  |         |

#### **Complete your profile Account:**

- Verify your name is spelled correctly.Add a nickname to display on your name badge (optional)
- Enter phonetic pronunciation.
- NOTE: Your email is entered automatically. If you change your email address it will also change it for when you log in.

| ams                                                                                                    |
|----------------------------------------------------------------------------------------------------|
| Last Name *                                                                                                    |
| Adams                                                                                                    |
| Nickname (Name Badge Alternate) *                                                                                                    |
| Jen                                                                                                    |
| If you would like a different name on your name badge, enter it here. For example<br>Ally instead of Alexandra, Matt instead of Matthew. |
| Email Address (also used for log in) 🛛 *                                                                                                 |
| jadams@gmail.com                                                                                                    |
| Use a personal email account. Please make sure the email address can not be blocked by your school district.                             |
|                                                                                                    |

### Complete your registration

- 1. Select the "User" menu on the left and then "Registration"
- 2. Complete the registration sections.

| MENU                     |                                         |                                   |                        |         |              |
|--------------------------|-----------------------------------------|-----------------------------------|------------------------|---------|--------------|
| A Home                   |                                         |                                   |                        |         |              |
| 🖪 User                   |                                         |                                   |                        |         |              |
| 2 Profile                |                                         | School                            | Project                | Profile | Registration |
| Registration     Project | Student Da                              | shboard                           |                        |         |              |
| 〔→ Logout                | Jennifer Adam                           | S                                 |                        |         |              |
|                          | NEXT STEP: Pleas                        | e complete your                   | Registration by:       |         |              |
|                          | 1. Select 'User' i<br>2. Then select 'F | under the menu o<br>Registration' | on the left            |         |              |
|                          | NHD Sacramento                          |                                   |                        |         |              |
|                          | Welcome to the S                        | acramento Histo                   | ry Day Competition.    |         |              |
|                          | Competition Date                        | : Saturday, Marc                  | h 15th                 |         |              |
|                          | Location: Sacrame                       | ento State Univer                 | sity Union             |         |              |
|                          | Special Awards                          |                                   |                        |         |              |
|                          | If you would like t                     | o register for a s                | pecial awards use this | link:   |              |

#### **Complete Personal Information:**

- Pronouns are optional.
- Select your t-shirt size.
- · Cell phone is optional. Parents will also have a space to provide a cell phone in a later step.

NOTE: you can save progress and return later to complete additional steps.

| Pronouns to use on your name badge |   | T-Shirt Size *                                   |   |
|------------------------------------|---|--------------------------------------------------|---|
| she/her/hers                       | - | Medium                                           | ~ |
|                                    |   | Sizes are adult unless specified as youth        |   |
| Grade Level *                      |   | How many Years of Experience with History Day? * |   |
| Grade 7                            | Ψ | 2 Years                                          | Ŧ |
| Street Address *                   |   | City *                                           |   |
| 111 Main Street                    |   | Sacramento                                       |   |
| State *                            |   | Zip Code *                                       |   |
| CA                                 |   | 95866                                            |   |
| Cell Phone                         |   |                                                  |   |
| (916) 222-3333                     |   |                                                  |   |
|                                    |   |                                                  |   |

# **Complete the Statement of Agreement/** Originality

· Please be sure to read the agreement. It is a good idea to have a parent read it as well.

#### Statement of Agreement / Originality

Please note that you must choose "Yes" for the following authorization in order to complete the online registration and to compete at the NHD Sacramento Contest. If you have further questions, please contact the contest coordinator. IT IS RECOMMENDED THAT YOUR PARENT / CAREGIVER ALSO READ THIS STATEMENT.

- I affirm that the entry submitted for competition was researched and developed during this school year
- animit must the entry submitted for competition was researched and developed ouring this school year.
   I have read the National History Day rules and policies governing student behavior and will conform to these rules.
   (The rules can be found at: https://www.nhdca.org/contest-rules)
   I will make sure that my project's WORD COUNT is within the allowed number of student composed words for my project Twin make sure that my project's workD COOKT is within the anowed number of student composed words to my project category.
   I understand that violation of these rules may result in my project not advancing to the next round of competition, and / or the
- disqualification of my entry. Is equival in caloro in my entry. I further understand that selecting "Ves" below and submitting my registration shall have the same force of law as my original signature and that I am not obligated in any way to make such agreement, except as prerequisite to my participation in this program.

I have read the above statement and agree; I will follow the rules of this contest. I acknowledge that the work I am submitting is my own and it may be subject to plagiarism or academic integrity review as determined by the contest coordinator: \*

Yes

#### **Complete Parent/Caregiver** Information

You must have one parent/ caregiver listed. A second one is optional.

We will send information emails to the student email and both caregivers listed on a student record.

You must have a chaperone in attendance with you at all times when at the NHD-CA state contest.

| Parent / Caregiver One                                                                                                    |                                                        |
|----------------------------------------------------------------------------------------------------|--------------------------------------------------------|
| First Name *                                                                                                    | Last Name *                                            |
| Betsy                                                                                                    | Adams                                                  |
| Email Address *                                                                                                    | Cell Phone *                                           |
| badams@gmail.com                                                                                                    | (999) 666-2222                                         |
| <ul> <li>Yes</li> <li>No</li> </ul>                                                                                                    |                                                        |
| O Yes No Parent / Caregiver Two (optional) First Name                                                                                           | Last Name                                              |
| O Yes No Parent / Caregiver Two (optional) First Name John                                                                                      | Last Name<br>Smith                                     |
| Ves Ves No Parent / Caregiver Two (optional) First Name John Email Address                                                                      | Last Name<br>Smith<br>Cell Phone                       |
| O Yes No Parent / Caregiver Two (optional) First Name John Email Address email@example.com                                                      | Last Name Smith Cell Phone (###) ###-####              |
| Ves No Parent / Caregiver Two (optional) First Name John Email Address email@example.com Who will be in attendance at the contest to serve as a | Last Name Smith Cell Phone (###) ###-#### y chaperone? |

#### Back

#### **Complete Medical/Emergency Information**

Provide insurance and doctor's information. If no medical concerns or medications please put n/a.

If your child needs an accommodation, please email us so we can make arrangements.

| 1                                                                                                    | IUST BE FILLED OUT BY A PARENT / CAREGIVER                                                                                                    |                |
|----------------------------------------------------------------------------------------------------|----------------------------------------------------------------------------------------------------|----------------|
| Insurance Provider Company * Insurance Policy Number *                                                                                                    |                                                                                                    |                |
| Blue Shield                                                                                                    | 10002455                                                                                                    |                |
| Doctor's Name *                                                                                                    | Doctor's Phone                                                                                                    |                |
|                                                                                                    |                                                                                                    |                |
| Dr. Smith<br>In the field below, indicate all medical conc<br>etc.) *<br>N/A                                                                                 | (916) 333-5555<br>rns and restrictions (e.g. diabetes, allergies to medications and/or foods, heart pr                                                    | roblems, asthn |
| Dr. Smith<br>In the field below, indicate all medical conc<br>etc.) *<br>N/A<br>N/A<br>Making Medications - Please list any medicat                          | (916) 333-5555<br>rns and restrictions (e.g. diabetes, allergies to medications and/or foods, heart pr<br>ion(s) *                                        | roblems, asthn |
| Dr. Smith<br>In the field below, indicate all medical conc<br>etc.) *<br>N/A<br>Taking Medications - Please list any medica                                  | (916) 333-5555<br>rns and restrictions (e.g. diabetes, allergies to medications and/or foods, heart pr<br>ion(s) *                                        | roblems, asthn |
| Dr. Smith In the field below, indicate all medical concetc.) N/A Taking Medications - Please list any medications If your child needs accommodations, please | (916) 333-5555<br>rns and restrictions (e.g. diabetes, allergies to medications and/or foods, heart pr<br>ion(s) *<br>email us at <u>nhdca@scoe.net</u> . | roblems, asthn |

#### **Complete Authorizations & Releases**

Be sure to click "submit".

#### Authorization & Releases for Jennifer Adams

MUST BE FILLED OUT BY A PARENT / CAREGIVER

#### Medical Consent

I, the undersigned, hereby give consent to have the above signed treated by a physician or surgeon in case of sudden illness or injury while participating in NHD Saramento Contest and activities; including, authorization and consent for any x-ray examination, medical anesthetic, or surgical diagnosis rendered under the general or special supervision of any member of the medical/dental staff and emergony room staff licensed under the provisions of the Medical Practice Act or Dental Practice Act and on the staff of any acute general hospital holding a current license to oper-sub a hospital from the State of California Department of Public Health. It's understood that this authorization is given in advance of any specific diagnosis, treatment or hospital care being required but is given to provide authority and permis-sion to render care which the aforementioned physical in the exercise of his/her best judgment may dem advisable. It's understood that the undersigned cannot be reached. This authorization is given pursuant to the patient, but that any of the above treatment will not be withheld if the undersigned cannot be reached. This authorization is given pursuant to the provisions of Section 25.8 of the Civil Code of the State of California. The signing of this relazes only gives the organiz-ers of this program and agents thereof, the right to consent for treatment of minors. It does not release signee of liability from medical cost arising from said treatment. The releases do not assume liability of said cost and are not liable for any complications arising from said treatment. It is understood that the releases of not assume liability of said cost and are not liable for any complications arising from said understood that hereleases of not assume liability of said cost such restomet. If a personal physician is listed, every effort will be made to contact such physician. However, the location of the event or the nature of the lilenss or injury may require the use of emergenory medical personel.

I hereby agree to the terms outlined above and give medical consent for my child to participate in the NHD Sacramento Contest: \*

#### Yes

#### Permission

I hereby request participation in the 2025 NHD Sacramento Contest. My parent or guardian, whose signature is shown below, and I hereby agree to follow the rules of competition and accept the interpretations and decisions made by the competition manager. The competition will be run in compliance with local and state health and safety requirements. Additionally, we understand and agree to the following specific provisions:

1. VOLUNTARY RELEASE: Assumption of Risk and Indemnity Agreement: In consideration of the acceptance of my child's participation in the NHD Sacramento County Office of Education, their representatives, officers, successors, and assignees, directors, staff, workers, participating volunteers, and all other hosts therein collectively referred to as "releasees") from all claims and liability arising out of strict liability or ordinary negligence or hold harmless and cover release for all claim judgment(s) or expense) that may incur arising out of my child's participation in this event contain a certain risks of injuries, that the event will be indoors and outdoors, and that there is inherent risk in doing so which I voluntarily assume, because I choose to do so. I further know that other participatins may pose a risk as there may be physical activities. I voluntarily elect to accept all risks connected with participation.

2. INFORMATION RELEASE: By completing and signing this request (below). I (student and parent/guardian) hereby give permission and indicate consent to the release of educational information about or relative to participation in the NHD Sacramento Contest. Such information about or relative to participation in the NHD Sacramento Contest. Such information about or relative to participation in the NHD Sacramento Contest. Such information about or relative to participation in the NHD Sacramento Contest. Such information about or relative to participation in the NHD Sacramento Contest. Such information about or relative to participation in the NHD Sacramento Contest. Such information about or relative to participation in the NHD Sacramento Contest. Such information and so solial media platforms including but not limited to Instagram, Facebook, Linkedin, X, Blue Sky, Threads, and TirKok. I further grant permission to be shown on videconference (eg. Zoom, Team), closed circuit V systems, shared with other classes and schools, shared at community and professional meetings, aired by cable stations, entered into educational or nuedia contests, posted on websites and used for the purposes of study, comparison, and furtherance of knowledge in the fields of education or human behavior. The releasees shall have the right to reproduce, use, display, and disseminate in such manner as they see fit, without obligation of any kind to any person, the contest results and materials I produce for this contest. L understand and agree that all media will become the exclusive property of the releasees and there will be no compensation or remuneration.

3. Prohibition of Audience/Participant Reproduction of Virtual Event. I agree that my child and I will adhere to virtual privacy policies and California privacy statutes by refraining from capturing images (through screenshot or other means), recording and/or rebroadcasting any part of the virtual even without authorization. Any recording or capturing of images will result in disqualification.

4. Code of Conduct. I will comply with the following requirements. I agree that if I violate any of these I may be disqualified and asked to leave:

I will conduct myself in compliance with my school site codes of conduct.

- I will accept the decision of the judges and competition coordinators as final. I will respect the judges' decisions and discuss any
   concerns with the event coordinator in a respectful manner.
- I will respect all judges, staff, teachers, students and parents and conduct myself in a manner that is courteous to everyone.
- I will model good sportsmanship at all times.

#### I have read and agree to the contents of this document. By clicking yes below, I hereby

Give permission and consent to the voluntary release and information release (Items 1-4) described above.

I understand that my child must **comply with the safety measures** to participate in the competition Agree to follow all of the **rules of the competition and code of conduct**.

I also understand that by signing this document, I am assuming all risks associated with my child's participation in the event

I hereby give permission and agree to everything above:

#### ✔ Yes

| First Name of Signee *   | Last Name of Signee * |        |
|--------------------------|-----------------------|--------|
| Betsy                    | Adams                 |        |
| Relationship to Signee * |                       |        |
| Mother                   |                       |        |
|                          |                       |        |
| Back                     |                       | Submit |

#### **Registration Fees - Payment**

Students whose school is paying their \$110 fee, will have a green payment circle on their home page.

If you are paying your own fee, select your payment button and use the JotForm link to make your payment.

If your payment button is not visible, let your teacher know they need to finish their registration.

#### Parent Registration & Teacher Thank You Packages

If you are paying your own fees or the school is paying your fees, you will have the option to purchase these additional items by selecting the payment button and clicking on the link. These items will appear as optional purchases.

#### **Project Details**

Select the Project Details button on the left side of your dash board.

#### Project Details page allows you to:

- Change your title This is how it will print on forms and your certificate. Check spelling and capital letters.
- Request an interview time frame. Note: We may not be able to accommodate your request but will try.
- · Upload your Project

See rules for more information about written materials: <u>https://www.nhdca.org/contest-rules/</u>

Both Teachers and Students have access to the Project Details page and are allowed to make changes, add project links & upload written materials.

Be sure to click "**Submit**" so your changes are saved.

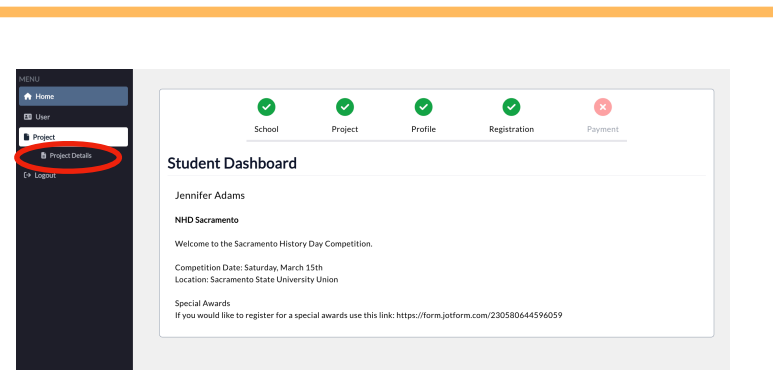

#### **Project Details**

- This page shows your project information. You may do the following:
- Title Changes:
- After this date, you can still change the title of your project that you bring to competition, but printed items (judge score sheets, event program, etc.) will not reflect the change.
- Submit Project Link: (Optional)
- Interview Time Requests: Request an early or late interview time within the Interview window
- Written Materials Upload: Upload your Written Materials PDF
   Historical Paper Upload Upload your Historical Paper PDF

#### Project Last Updated: 1/18/2025 9:55:05 AM

County: Alameda School: Foothill High Division: Senior Category: Historical Paper Students Listed on Project: Tim Smith

#### Project Instructions:

Please check spelling & capitalization.

Project Title \*

Cancel

Japanese Internment

#### Upload Instructions:

Drag your PDF into the box or use the 'browse files' link to add a PDF.

Upload Written Materials or Historical Paper

Drop files here or browse files

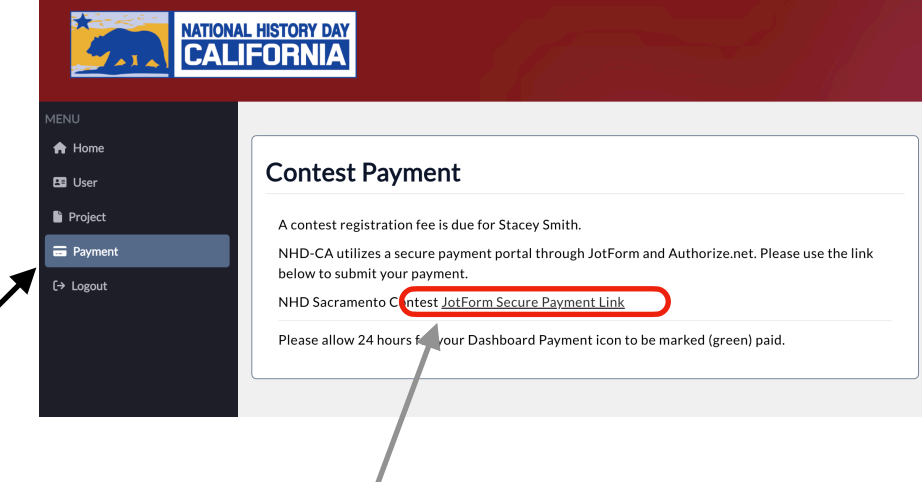

# <u>Required</u> Uploads - Written Materials for Exhibits, Documentaries, Performances, Podcasts, and Posters

Prior to the contest, you MUST upload a pdf of your title page, process paper, and annotated bibliography **11:59 May 1st**.

You may ONLY have ONE PDF uploaded.

**1.** Prepare a PDF of your written materials. It must be ONE PDF that includes:

- Title Page
- Process Paper
- Annotated Bibliography

Use the free software <u>ilnovepdf.com</u> or <u>smallpdf.com</u> to merge your pdfs into one PDF document.

Drop your PDF in the box and click the "Submit" button.

Click the "Submit" button to save.

- You will <u>not</u> get a confirmation.
- To verify go back to your Project Details page and if you have a title under the "Uploaded File Name:", then we have your written materials stored in the database.

You can replace the pdf by dropping a new one in the box and clicking the "Submit" button. We will only keep the most recently saved version.

| ENU<br>Home<br>User<br>Project             | Upload Instructions: <ul> <li>Drag your PDF into the box or use the 'browse files' link to add a PDF.</li> <li>If you want to replace what you previously added, click 'Done' to select a new file.</li> </ul> Upload Written Materials or Historical Paper |
|--------------------------------------------|----------------------------------------------------------------------------------------------------|
| B Project Details<br>■ Payment<br>→ Logout | Drop files here or <u>browse files</u>                                                                                                    |
|                                            | Uploaded File Name:<br>Hoover Process Paper and Annotated Bib State.pdf<br>Cancel                                                                                                    |

١

# **Required Uploads - Websites & Historical Papers**

Students submitting a Website or Historical Paper project **MUST** upload their final **Project Link Instructions:** project by Wednesday, April 16th. How to Submit a Sharable Link: Documentary or Podcast: Submit your Google, YouTube, or other Cloud-based storage service link for your project. 1. Prepare a PDF of your written materials/ Share settings must be set to "Viewable by anyone with the link" Be sure your link includes https:// historical paper. It must be ONE PDF that Website: Enter your NHDWebCentral URL for your project. Ex: https://12345678.NHDWebCentral.org includes: Project Link Title Page Process Paper Annotated Bibliography Interview Time Request Instructions: Use the free software ilnovepdf.com or You can request a specific range within the day for your preliminary interview with the judges smallpdf.com to merge your pdfs into one · Please only request if you really have a valid conflict such as a travel issue, taking the SAT, etc. PDF Document. • We will make every effort to accommodate your time request, however, we cannot guarantee that we will be able to meet your request Student interviews will take place: 2. Access your Project Details page from your account. Interview Time Requests I need to Request an Interview Time 3. Website – Enter your NHDWebCentral URL for your project. Upload Instructions: Ex: https//12345678.NHDWebcentral.org If you want to replace what you previously submitted, upload a new file. • Drag your PDF into the box or use the 'browse files' link to add a PDF. 4. Upload your written materials pdf that Upload Written Materials or Historical Paper includes: Drop files here or browse files Title Page Process Paper Annotated Bibliography 5. Click the "Submit" button to save. You can only have one pdf You will not get a confirmation. uploaded at a time. If you To verify – go back to your Project upload another pdf and click Details page and if you have a title "Submit" it replaces the one under the "Uploaded File Name:", and Uploaded File Name you just uploaded. Copy of Kaylin Irish - IRR- Outline and Final-3.pdf a link in the "Project Link" field, then we have your project stored in the Cancel database.

# Project Details Page

# **Optional Project Uploads - Documentary or Podcast**

Students submitting Documentary or Podcast entries MAY submit a link to their project for viewing at the state contest or you can bring your project on a computer or flash drive.

**1.** Access your Project Details page from your online registration account.

#### 2. Documentary or Podcasts -

Save your project on your cloudbased storage (Google, YouTube, etc.) & Submit your shareable link here.

- · Share settings must be set to "viewable by anyone with the link"
- Be sure your link includes https://
- · Have someone test your link to make sure it is accessible.

5. Click the "Submit" button to save.

- You will <u>not</u> get a confirmation.
- To verify go back to your Project Details page and if you have a link in the "Project Link" field, then we
  have your project stored in the database.

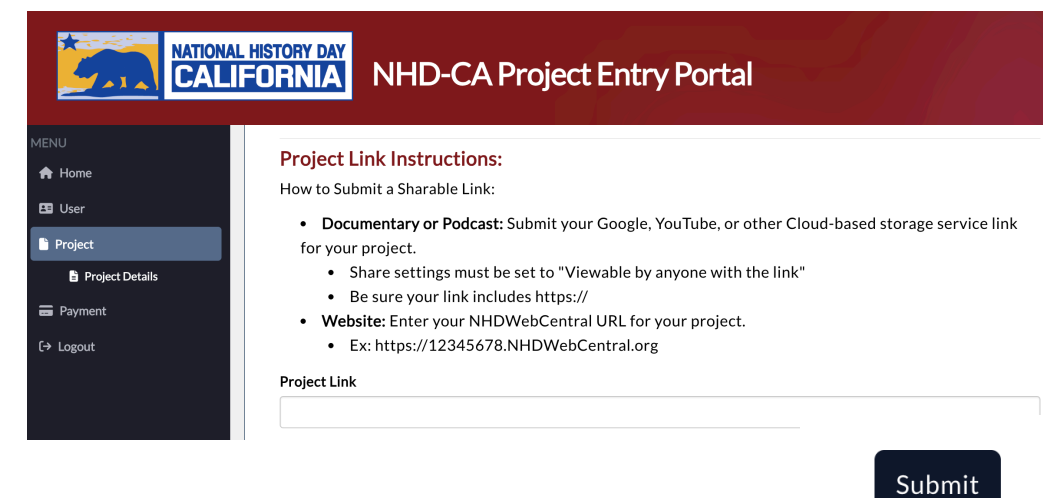